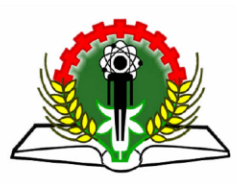

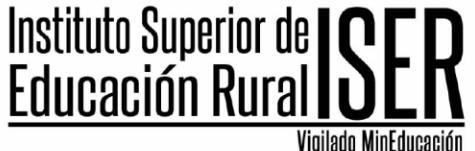

MANUAL DE CONSULTA DE PROCESOS DE LA ENTIDAD EN EL SISTEMA SECOP 2

1. Ingresamos a la URL https://www.iser.edu.co/index.php/contratacion/.

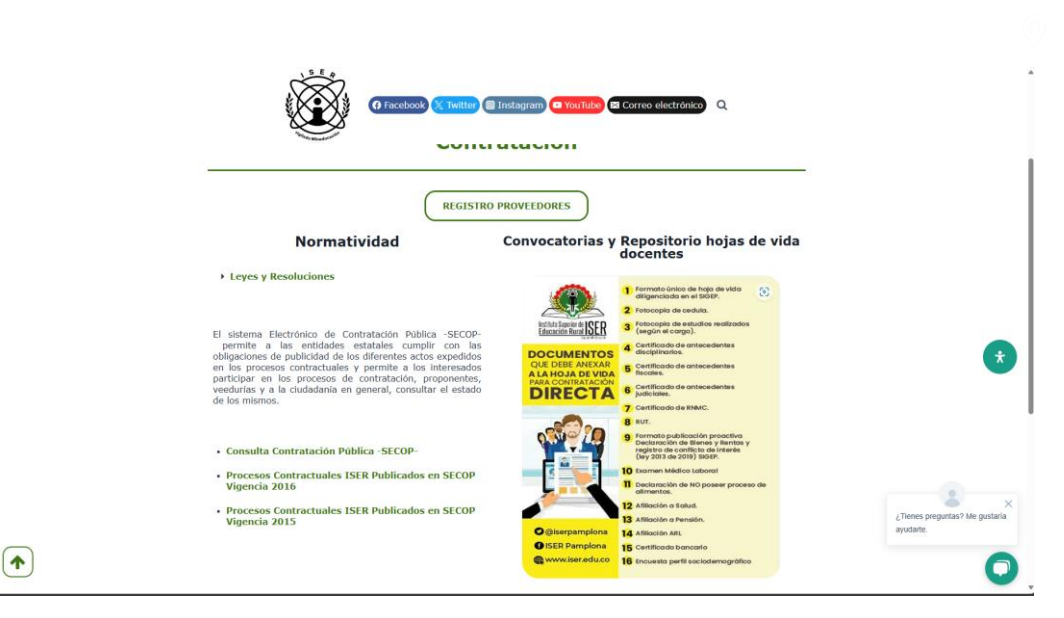

2. Damos click en el enlace CONSULTA CONTRATACIÓN PUBLICA SECOP 2

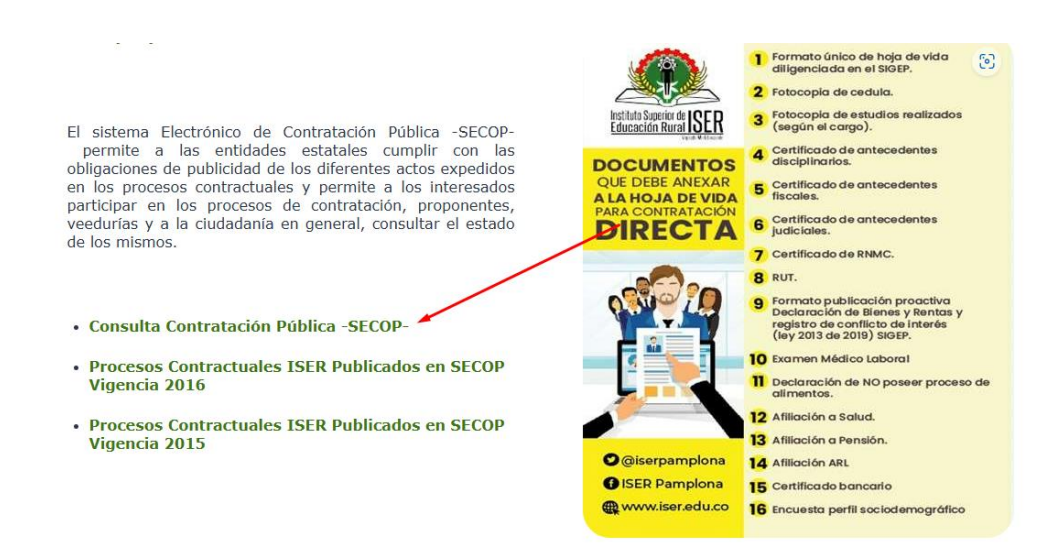

Taultación a provocdoros

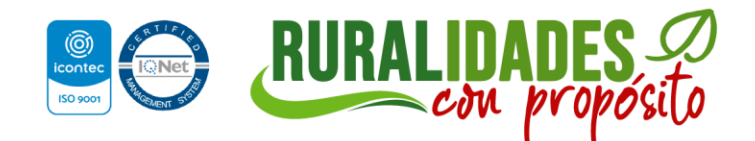

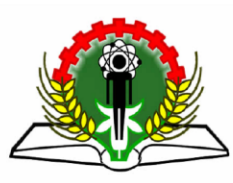

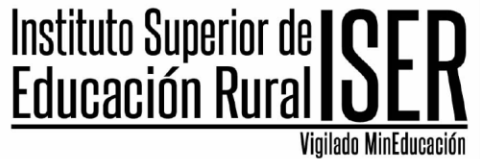

3. Seleccionamos la opcion **Procesos de Contratación de las Entidades Estatales registradas** 

|                                                                    | ciudadania                                                            |
|--------------------------------------------------------------------|-----------------------------------------------------------------------|
| Consulte e                                                         | en el SECOPH                                                          |
| Seleccione su perfil y acceda a material di                        | dáctico para-apacitarse en el uso del SECOP II.                       |
| 1. Procesos de Contratación de las Entidades Estatales registradas | 2. Plan Anual de Adquisiciones de las Entidades Estatales registradas |
| Ver más >                                                          | Ver más >                                                             |
| 3. Entidades registradas en el SECOP II                            | 4. Acuerdos Comerciales y trato nacional por reciprocidad             |
| Ver más >                                                          | Ver más >                                                             |
| SECOP                                                              |                                                                       |
|                                                                    |                                                                       |
|                                                                    | A AND A AND A AND A                                                   |

4. Seleccionamos buscar pro DATOS DE LA ENTIDAD.

|   | Todos                                |                         |                         |                |        |  |  |
|---|--------------------------------------|-------------------------|-------------------------|----------------|--------|--|--|
| 5 | 10005                                |                         |                         |                |        |  |  |
|   | Buscar Proceso de Contratación       |                         |                         |                |        |  |  |
|   | Criterios de búsqueda                |                         |                         |                | _      |  |  |
|   | Datos de la entida                   | d Buscar por nombre o n | imero de documento      |                | P      |  |  |
|   |                                      | (m                      |                         |                |        |  |  |
|   | Datos de proce                       | Buscar por el número d  | e proceso, la descripci | on o la región |        |  |  |
|   | Limite sus resultados                |                         |                         |                |        |  |  |
|   | Número del proce                     | 10                      |                         |                |        |  |  |
|   | Descripci                            | in                      |                         |                |        |  |  |
|   | Código UNSPS                         | c                       |                         |                | Q      |  |  |
|   | Regi                                 | in                      |                         |                |        |  |  |
|   | Estar                                | lo Seleccione           |                         |                | ×      |  |  |
|   | Fecha de publicación des             | le 29/04/2024 6:37 PM   | <b>1</b>                |                |        |  |  |
|   | Fecha de publicación has             | ta 29/07/2024 6:37 PM   | <b>2</b>                |                |        |  |  |
|   | Fecha de presentación de ofertas des | le                      | <b>1</b>                |                |        |  |  |
|   | Tipo de proce                        | io Seleccione           |                         |                | ~      |  |  |
|   | Fecha de presentación de ofertas has | ta                      | <b>F</b>                |                |        |  |  |
|   | Fecha de apertura des                | le                      |                         |                |        |  |  |
|   | Fecha de apertura has                | ta                      | <b>1</b>                |                |        |  |  |
|   |                                      |                         |                         |                | Buscar |  |  |

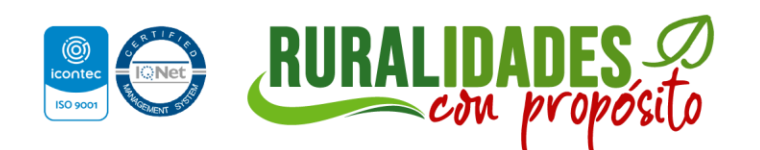

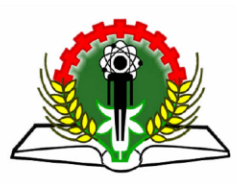

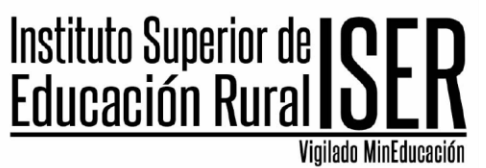

5. Buscamos al INSTITUTO SUPERIOR DE EDUCACION RURAL ISER

| r por nomb   |               |                            |                                                                |        | x           |             |
|--------------|---------------|----------------------------|----------------------------------------------------------------|--------|-------------|-------------|
| s pos ol púr | Selec         | cionar Entidad Estatal / F | Proveedor                                                      |        |             |             |
| r por er nur |               | Buscar por                 | INSTITUTO SUPERIOR                                             |        |             |             |
|              |               |                            |                                                                | Cerrar | Buscar      |             |
|              |               | Número de documento        | Nombre                                                         |        |             |             |
|              |               | ITE430714KI0               | INSTITUTO TECNOLOGICO Y DE ESTUDIOS SUPERIORES DE MONTERREY    |        |             |             |
| cione        |               | 860032286                  | INSTITUTO SUPERIOR DE CIENCIAS SOCIALES Y ECONOMICO FAMILIARES |        |             |             |
| 2024 6:37    |               | 8600660985                 | CORPORACION INSTITUTO SUPERIOR DE EDUCACION SOCIAL ISES        |        |             |             |
| 2024 6:37    |               | 1791881214001              | Instituto Superior Tecnologico Tecnoecuatoriano                |        |             |             |
| cione        |               | 890501578                  | Instituto Superior de Educación Rural ISER                     |        |             |             |
|              | <u>Ver má</u> | 5                          |                                                                | _      |             |             |
|              |               |                            |                                                                |        | Seleccionar |             |
|              |               |                            |                                                                |        |             |             |
|              |               |                            |                                                                |        |             |             |
|              |               |                            |                                                                |        |             |             |
|              |               |                            |                                                                |        |             |             |
| imple sola   |               |                            |                                                                |        |             | le a los úl |

6. Damos click en BUSCAR.

| de Contratación         |                         |                                |                      |                                     |                                                  |           |
|-------------------------|-------------------------|--------------------------------|----------------------|-------------------------------------|--------------------------------------------------|-----------|
| ueda                    |                         |                                |                      |                                     |                                                  |           |
| Datos de la entidad     | Buscar por nombre o nú  | mero de documento              | ۶                    |                                     |                                                  |           |
|                         | 890501578 x             |                                |                      |                                     |                                                  |           |
| Datos de proceso        | Buscar por el número de | e proceso, la descripción o la | región               |                                     |                                                  |           |
| Mos                     |                         |                                |                      |                                     |                                                  |           |
| Número del proceso      |                         |                                |                      |                                     |                                                  |           |
| Descripción             |                         |                                |                      |                                     |                                                  |           |
| Código UNSPSC           |                         |                                | £                    |                                     |                                                  |           |
| Región                  |                         |                                |                      |                                     |                                                  |           |
| Estado                  | Seleccione              |                                |                      |                                     |                                                  |           |
| a de publicación desde  | 29/04/2024 6:37 PM      | C23                            |                      |                                     |                                                  |           |
| a de publicación basta  | 29/07/2024 6:37 PM      |                                |                      |                                     |                                                  |           |
| ación de ofertas desde  |                         |                                |                      |                                     |                                                  |           |
| Tipo de proceso         | Seleccione              | <u></u>                        |                      |                                     |                                                  |           |
| tación de ofertas basta |                         | <b>68</b>                      |                      |                                     |                                                  |           |
| acha de anertura desde  |                         |                                |                      |                                     |                                                  |           |
| ocha do aportura baeta  |                         |                                |                      |                                     |                                                  |           |
|                         |                         |                                |                      |                                     |                                                  |           |
|                         |                         |                                |                      | Buscar                              |                                                  |           |
|                         |                         |                                |                      |                                     |                                                  |           |
|                         |                         |                                |                      |                                     |                                                  |           |
| le contrato - La búsqu  | eda simple solamente    | e se hace sobre los camp       | os "Referencia" v "D | escripción", la visualización de lo | os procesos de esta sección corresponde a los úl | timos 3 m |
|                         | contraction             |                                |                      |                                     |                                                  |           |
|                         |                         |                                |                      |                                     |                                                  |           |
|                         |                         |                                |                      |                                     |                                                  |           |

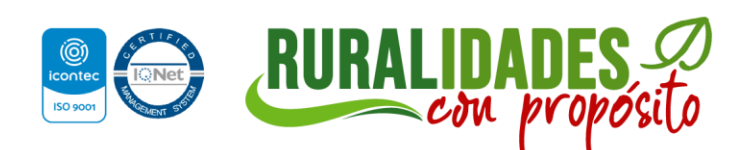

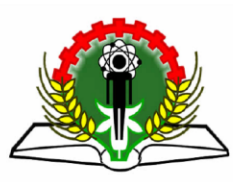

мо

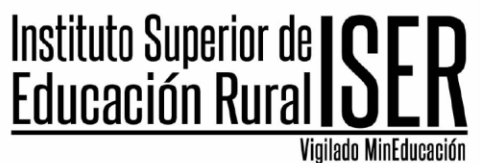

7. Observamos en la parte inferior los procesos contractuales de la entidad, igualmente podemos filtrar por fecha de contratacion, tipo de ocntratacion, cuantia, etc.

| Buscar.            | Proceso de Contratación                                  |                                       |                                                                                                    |                           |                                      |                                     |                        |            |  |
|--------------------|----------------------------------------------------------|---------------------------------------|----------------------------------------------------------------------------------------------------|---------------------------|--------------------------------------|-------------------------------------|------------------------|------------|--|
| Criterio           | s de búsqueda                                            |                                       |                                                                                                    |                           |                                      |                                     |                        |            |  |
|                    | Datos de la entidad                                      | Buscar por nombre o                   | número de documento                                                                                                    | Q                         |                                      |                                     |                        |            |  |
|                    |                                                          | 890501578 x                           |                                                                                                    |                           |                                      |                                     |                        |            |  |
|                    | Datos de proceso                                         | Buscar por el númer                   | o de proceso, la descripción o la región                                                                                                    |                           |                                      |                                     |                        |            |  |
| Limite s           | sus resultados                                           |                                       |                                                                                                    |                           |                                      |                                     |                        |            |  |
|                    | Número del proceso                                       |                                       |                                                                                                    |                           |                                      |                                     |                        |            |  |
|                    | Descripción                                              |                                       |                                                                                                    |                           |                                      |                                     |                        |            |  |
|                    | Código UNSPSC                                            |                                       |                                                                                                    | Q                         |                                      |                                     |                        |            |  |
|                    | Región                                                   |                                       |                                                                                                    |                           |                                      |                                     |                        |            |  |
|                    | Estado                                                   | Seleccione                            |                                                                                                    | ~                         |                                      |                                     |                        |            |  |
|                    | Fecha de publicación desde                               | 29/04/2024 6 37 PM                    |                                                                                                    |                           |                                      |                                     |                        |            |  |
|                    | Fecha de publicación hasta                               | 29/07/2024 6:37 PM                    |                                                                                                    |                           |                                      |                                     |                        |            |  |
| Fecha d            | le presentación de ofertas desde                         |                                       |                                                                                                    |                           |                                      |                                     |                        |            |  |
|                    | Tipo de proceso                                          | Seleccione                            |                                                                                                    | ~                         |                                      |                                     |                        |            |  |
| Fecha              | de presentación de ofertas hasta                         |                                       | (m)                                                                                                    |                           |                                      |                                     |                        |            |  |
|                    | Fecha de apertura desde                                  |                                       |                                                                                                    |                           |                                      |                                     |                        |            |  |
|                    | Fecha de apertura hasta                                  |                                       |                                                                                                    |                           |                                      |                                     |                        |            |  |
|                    |                                                          |                                       |                                                                                                    | Busca                     |                                      |                                     |                        |            |  |
|                    |                                                          |                                       |                                                                                                    |                           |                                      |                                     |                        |            |  |
| Buscarea           | sultados /Roscar resultados our Filtra                   | 000.00                                |                                                                                                    |                           |                                      |                                     |                        |            |  |
| Today las          | andos de contrate : La búsar                             | nda almata antara                     | unte au hann anhan las sampas l'Dati                                                                                                    | constant of The sector    | sider" to concellanation de los      |                                     | a las fillings 2 marss |            |  |
| 1000510            | avisos de contrato - La busqu                            | eda simple solame                     | nie se nace sobre los campos "Rele                                                                                                    | arencia: y Descrip        | cion", la visualización de los       | ilocesos de esta sección correspono | e a los ulumos o meses |            |  |
| )                  |                                                          |                                       |                                                                                                    |                           |                                      |                                     |                        |            |  |
|                    | iqueda                                                   |                                       |                                                                                                    |                           |                                      |                                     |                        |            |  |
| Borrar bús         | Entidad Estatal Ref                                      | erencia De                            | ACTINCION                                                                                                    | Fase actual               | Fecha de publicación 👻               | Fecha de presentación de ofertas    | Cuantia                | Estado     |  |
| Borrar bù:<br>Pais |                                                          |                                       |                                                                                                    |                           |                                      |                                     | 6 377 000 COP          | Part Hands |  |
| Borrar büs         | Instituto Superior de CMI<br>Educación Rural 202<br>ISER | C 022 DE SU<br>4 EX<br>DE<br>PA<br>CU | MINISTRO DE RECARGA DE LOS<br>TINTORES UBICADOS EN LAS<br>PENDENCIAS INSTITUTO SUPERIOR<br>EDUCACIÓN RURAL ISER DE<br>WPLONA Y CENTRO TUTORIAL<br>CUTA | Presentación<br>de oferta | 29/07/2024 3:34 PM (UTC<br>-5 hores) | 2/08/28/24 9:00 AM (UTC -6 horee)   | 0.011.000.000          | Publicado  |  |

8. Si damos click en DETALLE podemos observar el detalle del proceso contractual, así como su ejecución.

ación de los procesos de esta sección corresponde a los últimos 3 mese

| Dais | Entidad Estatal                                  | Referencia                                   | Descripción                                                                                                    | Fase actual                         | Fecha de publicación                  | Fecha de presentación de ofertas  | Cuantia         | Estado                                      |         |
|------|--------------------------------------------------|----------------------------------------------|----------------------------------------------------------------------------------------------------|-------------------------------------|---------------------------------------|-----------------------------------|-----------------|---------------------------------------------|---------|
|      | Children Constant                                | increase of                                  |                                                                                                    | Tube uctual                         |                                       |                                   |                 | E state                                     |         |
|      | Instituto Superior de<br>Educación Rural<br>ISER | CMC 022 DE<br>2024                           | SUMINISTRO DE RECARGA DE LOS<br>EXTINTORES UBICADOS EN LAS<br>DEPENDENCIAS INSTITUTO SUPERIOR<br>DE EDUCACIÓN RURAL ISER DE<br>PAMPLONCIÓN RURAL ISER DE<br>PAMPLONA Y CENTRO TUTORIAL<br>CUCUTA                          | Presentación<br>de oferta           | 29/07/2024 3:34 PM (unc<br>-5 horse)  | 2/08/2024 9:00 AM (UTC -5 horas)  | 6.377.000 COP   | Publicado                                   | Detaile |
| •    | Instituto Superior de<br>Educación Rural<br>ISER | LP 0001 2024                                 | ADECUACION DE ANTIGUO<br>LABORATORIO DE PROCESOS<br>AGROINDUSTRIALES PARA PUESTA EN<br>MARCHA DEL RESTAURANTE<br>ESTUDIANTI. EN LA SEDE PRINCIPAL<br>DEL ISER EN EL BARRIO CHAPINERO,<br>PAMPLONA-NDS                     | Presentación<br>de<br>observaciones | 26/07/2024 9:48 PM (und<br>-5 hores)  | 28/08/2024 6:00 PM (UTC-6 horse)  | 456.465.191 COP | Publicado                                   | Detaile |
| •    | Instituto Superior de<br>Educación Rural<br>ISER | SASI 006 2023                                | LA COMPRA DE UN (1) AUTOBÚS PARA<br>EL SERVICIO DE TRANSPORTE DE LA<br>COMUNIDAD DEL INSTITUTO SUPERIOR<br>DE EDUCACIÓN RURAL - ISER -<br>PAMPLONA                                                                        | Presentación<br>de<br>observaciones | 25/07/2024 10:06 PM (UTC<br>-Shorest) | 15/08/2024 9:00 AM (UTC -5 hores) | 822.250.000 COP | Publicado                                   | Detaile |
| •    | Instituto Superior de<br>Educación Rural<br>ISER | SASI 005 2024                                | SUMINISTRO E INSTALACIÓN DE<br>EQUIPOS DE LABORATORIO PARA<br>ANÁLISIS DE SUELOS AGRICOLAS Y<br>FUENTES DE AQUAS DEL PROGRAMA EN<br>TECNOLOGÍA EM PRODUCCIÓN<br>AGROPECUARIA DEL INSTITUTO<br>SUPERIOR DE EDUCACIÓN RURAL | Presentación<br>de<br>observaciones | 9/07/2024 8:57 PM (UTC -6 home)       | 30/07/2024 9:00 AM (UTC -8 hores) | 596.828.990 COP | Publicado                                   | Detaile |
|      | Instituto Superior de<br>Educación Rural<br>ISER | SASI 004 2024<br>(Presentación de<br>oferta) | EJECUCIÓN DEL PROYECTO PARA LA<br>PUESTA EN MARCHA DEL SISTEMA DE<br>INFORMACIÓN INSTITUCIONAL Y EL<br>SISTEMA DE ASEGURAMIENTO INTERNO<br>DE LA CALIDAD ISER SIACI (Presentación<br>de oferta)                           | Presentación<br>de oferta           | 3/07/2024 11:43 AM (UTC -5 horse)     | 11/07/2024 2:00 PM (UTC -5 Annual | 341 634 233 COP | Proceso en<br>evaluación y<br>observaciones | Detaile |

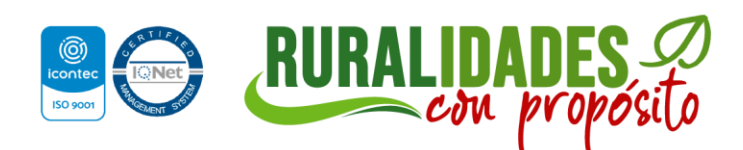